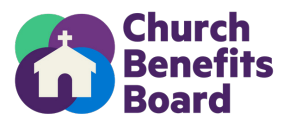

#### Adding a New Employee to Empower

This form should be completed by new employees who will receive benefits from your organization. Below lists the required fields for adding a new participant through the Empower Plan Service Center.

If you have questions, please contact the Church Benefits Board at helpdesk@churchbenefits.org or (770) 220-1672

| • | First name                                      |
|---|-------------------------------------------------|
| • | Middle Initial                                  |
| • | Last name                                       |
| • | Social Security Number                          |
| • | Birth Date                                      |
| • | Marital Status                                  |
| • | Gender                                          |
| • | Preferred Language                              |
| • | Address                                         |
| • | City                                            |
| • | State                                           |
| • | Zip                                             |
| • | Home Phone                                      |
| • | Work Email                                      |
| • | Personal Email                                  |
| • | Participation Date (date eligible for benefits) |
| • | Hire date                                       |
| • | Annual Salary Amount                            |

This form is for your records and does not need to be returned to CBB.

Step by Stey Instructions are below.

# Step-by-Step instructions to Add/Enroll Employee into CBB 403(b)9 Plan

## Screen 1

- 1. Login to Empower Plan Service Center (plan.empower-retirement.com)
- 2. Click "Participants" in left menu
- 3. Click "Add Employee"
- 4. Complete All Fields using information from "Adding New Employee" Form
- 5. Click Continue

| Add a New Employee:        |                       |
|----------------------------|-----------------------|
| Enter SSN:                 | 000-00-1234           |
| Re-Enter SSN:              | 000-00-1234           |
| Participant Date of Birth: | 01/01/2000 mm/dd/yyyy |
| Participant Last Name:     | SMITH                 |
|                            |                       |
|                            | Continue              |

# Screen 2

1. Complete all applicable information.

2. Be sure to include personal email AND work email. At the very least, you must include a personal email address.

#### 3. Click Continue

| SSN: 000-00-5555        |                    |                                               | Name: SMITH                                                                          |
|-------------------------|--------------------|-----------------------------------------------|--------------------------------------------------------------------------------------|
|                         |                    |                                               |                                                                                      |
| Employee Basic Informat | ion:               |                                               |                                                                                      |
| *Last Name:             | SMITH              |                                               |                                                                                      |
| *First Name:            | JANE               |                                               |                                                                                      |
| Middle Name:            |                    |                                               |                                                                                      |
| Suffix:                 |                    |                                               |                                                                                      |
| *Birth Date:            | 01/01/2000         | (mm/dd/yyyy)                                  |                                                                                      |
| Marital Status:         | MARRIED 🗸          |                                               |                                                                                      |
| Gender:                 | FEMALE V           |                                               |                                                                                      |
| Language Preference:    | ENGLISH V          |                                               |                                                                                      |
| Non Resident Alien:     | ~                  |                                               |                                                                                      |
|                         |                    |                                               |                                                                                      |
|                         |                    |                                               |                                                                                      |
| Employee Contact Inform | nation:            |                                               |                                                                                      |
|                         |                    |                                               |                                                                                      |
| *Address:               | 1111 SAMPLE LANE   |                                               |                                                                                      |
|                         |                    |                                               |                                                                                      |
| *City:                  | SAMPLE             |                                               |                                                                                      |
| **State:                | VIRGINIA           | ~                                             |                                                                                      |
| **Zip:                  | 22222              |                                               |                                                                                      |
| Country:                | UNITED STATES      | ~                                             |                                                                                      |
| Home Phone:             | 540 555-5555       |                                               |                                                                                      |
| Work Phone:             | 540 234-5678       |                                               | Work number recommended to provide a more accurate reporting and website experience. |
| Extension:              |                    |                                               | more accurate reporting and website experience.                                      |
| Mobile Phone:           | 540 555-5555       |                                               |                                                                                      |
| Fax:                    |                    |                                               |                                                                                      |
| Work Email:             | JSMITH@FBCSAMPLE.( |                                               | Email recommended to provide a more accurate                                         |
| Personal Email:         | JANESMITH@GMAIL.CC |                                               |                                                                                      |
| Confirm:                | JANESMITH@GMAIL.CC |                                               |                                                                                      |
|                         |                    |                                               |                                                                                      |
|                         |                    |                                               |                                                                                      |
|                         |                    | * Mandatory Fields                            |                                                                                      |
|                         | ** Ma              | ndatory Fields for the United States and Cana | ida only                                                                             |
|                         |                    | Continue Exit without adding employee         |                                                                                      |
|                         |                    |                                               |                                                                                      |

## Screen 3

- 1. Eligibility Code = Yes
- 2. Participation Date = Date Employee was eligible to receive benefits
- 3. Leave Participant Date Source & Ineligibility Reason Code Blank
- 4. Click Continue

| Eligibility Information:                            |
|-----------------------------------------------------|
| Eligibility Code: Yes 🗸                             |
| Participation Date: 05/01/2023 (mm/dd/yyyy)         |
| Participation Date Source:                          |
| Ineligibility Reason Code:                          |
|                                                     |
| Previous Page Continue Exit without adding employee |

## Screen 4

- 1. Salary Amount = Annual Salary + Housing Amount
- 2. Frequency = Annual
- 3. Click Continue

| Enter Income Data:                                  |
|-----------------------------------------------------|
| *Salary Amount: 80000                               |
| *Frequency: ANNUAL * 1 🗸                            |
|                                                     |
| Previous Page Continue Exit without adding employee |

# Screen 5

- 1. Hire Date = The Employee's First Day
- 2. Leave the remaining items blank
- 3. Click Continue

| SN: 000-00-5555               |                    |                      | Name: JANE SMITH |
|-------------------------------|--------------------|----------------------|------------------|
|                               |                    |                      |                  |
| d new employment information: |                    |                      |                  |
|                               |                    |                      |                  |
| Hire Date                     | 05/01/2023         | (mm/dd/yyyy)         |                  |
| Term Date                     |                    | (mm/dd/yyyy)         |                  |
| Term Reason                   | ~                  | ]                    |                  |
| Employee Id                   |                    |                      |                  |
| Insider?                      | No 🗸               |                      |                  |
| Officer?                      | No 🗸               |                      |                  |
| Super Officer?                | No 🗸               |                      |                  |
| Highly Compensated?           | No 🗸               |                      |                  |
| Ownership Percentage          |                    |                      |                  |
| Trade Monitoring Indicator?   | ~                  |                      |                  |
| FT/PT Employee                | <b>~</b>           |                      |                  |
| Overseas Employee?            | ~                  |                      |                  |
| Overseas Date                 |                    | (mm/dd/yyyy)         |                  |
|                               |                    |                      |                  |
|                               |                    |                      |                  |
| Providuo Para                 | Continue           | hout adding employee |                  |
| Flevious ray                  | S Continue Exit wi | mout adding employee |                  |
|                               |                    |                      |                  |

## Screen 6

### 1. Confirm the Division/Account listed is your employer

\*If you manage multiple employer accounts, be sure you select the one applicable to this employee. 2. Click Continue

| nter Subset Information:                                                                                                    |                                                                                                    |                                                      |
|----------------------------------------------------------------------------------------------------|----------------------------------------------------------------------------------------------------|------------------------------------------------------|
| Select Division: D 5000 5000 GPP Training Division                                                                                                    | ~                                                                                                    |                                                      |
|                                                                                                    |                                                                                                    |                                                      |
| Previous Page                                                                                                    | Continue Exit without adding employe                                                                                                    | ю                                                    |
| creen 7                                                                                                    |                                                                                                    |                                                      |
| Click "Continue Using Default Allo                                                                                                    | ocation"                                                                                                    |                                                      |
| )o not change any percentages                                                                                                    |                                                                                                    |                                                      |
| o not change any percentages.                                                                                                    |                                                                                                    |                                                      |
| SSN: 000-00-5555                                                                                                    |                                                                                                    | Name: SALLY SMITH                                    |
|                                                                                                    |                                                                                                    |                                                      |
| Employee Allocation Information as of: 05/25/2023                                                                                                    |                                                                                                    |                                                      |
| No allocations are de                                                                                                    | efined for this participant.                                                                                                    |                                                      |
| Add/Char<br>Note: Funds may impose redemption fees on certain transfers, redemptions o<br>prospectus or other disclosure documents. For more information, please refe                                                                                                    | reconstructions<br>or exchanges if assets are held less than the period<br>r to the fund's prospectus and/or disclosure docur                                                                                                    | d stated in the fund's<br>nents.                     |
| Enter New allocations for future contributions:                                                                                                    |                                                                                                    |                                                      |
| Investment Option<br>Guaranteed Lifetime Income                                                                                                    | Fund Short Name                                                                                                    | Enter Percentage                                     |
| Empower SecureFoundation Bal Inst                                                                                                    | VAIRI Z 1                                                                                                    | 0 %                                                  |
|                                                                                                    | VOIDEL I                                                                                                    |                                                      |
| Asset Allocation                                                                                                    | VTILL 1                                                                                                    | 0                                                    |
| Asset Allocation Vanguard Target Retirement Income Inv Vanguard Target Retirement 2020 Inv Vanguard Target Retirement 2020 Inv                                                                                                    | VTINX 1                                                                                                    |                                                      |
| Asset Allocation<br>Vanguard Target Retirement Income Inv<br>Vanguard Target Retirement 2020 Inv<br>Vanguard Target Retirement 2025 Inv                                                                                                    | VTINX 1<br>VTINX 1<br>VTIVX 1                                                                                                    |                                                      |
| Asset Allocation<br>Vanguard Target Retirement Income Inv<br>Vanguard Target Retirement 2020 Inv<br>Vanguard Target Retirement 2025 Inv<br>Vanguard Target Retirement 2030 Inv                                                                                                    | VTINX 1<br>VTINX 1<br>VTIVX 1<br>VTIVX 1<br>VTIHRX 1                                                                                                    |                                                      |
| Asset Allocation<br>Vanguard Target Retirement Income Inv<br>Vanguard Target Retirement 2020 Inv<br>Vanguard Target Retirement 2025 Inv<br>Vanguard Target Retirement 2030 Inv<br>Vanguard Target Retirement 2035 Inv                                                                                                    | VTINX 1<br>VTINX 1<br>VTIVX 1<br>VTINX 1<br>VTINX 1<br>VTINX 1                                                                                                    |                                                      |
| Asset Allocation<br>Vanguard Target Retirement Income Inv<br>Vanguard Target Retirement 2020 Inv<br>Vanguard Target Retirement 2025 Inv<br>Vanguard Target Retirement 2030 Inv<br>Vanguard Target Retirement 2035 Inv<br>Vanguard Target Retirement 2040 Inv                                                                                                    | VTINX 1<br>VTINX 1<br>VTIVX 1<br>VTIVX 1<br>VTHRX 1<br>VTHX 1<br>VTHX 1<br>VFORX 1                                                                                                    |                                                      |
| Asset Allocation<br>Vanguard Target Retirement Income Inv<br>Vanguard Target Retirement 2020 Inv<br>Vanguard Target Retirement 2025 Inv<br>Vanguard Target Retirement 2030 Inv<br>Vanguard Target Retirement 2035 Inv<br>Vanguard Target Retirement 2040 Inv<br>Vanguard Target Retirement 2045 Inv                                                                                                    | VIGLE 1<br>VTINX 1<br>VTVX 1<br>VTVX 1<br>VTHRX 1<br>VTHX 1<br>VFORX 1<br>VTIVX 1                                                                                                    |                                                      |
| Asset Allocation<br>Vanguard Target Retirement Income Inv<br>Vanguard Target Retirement 2020 Inv<br>Vanguard Target Retirement 2025 Inv<br>Vanguard Target Retirement 2030 Inv<br>Vanguard Target Retirement 2035 Inv<br>Vanguard Target Retirement 2040 Inv<br>Vanguard Target Retirement 2045 Inv<br>Vanguard Target Retirement 2050 Inv                                                                                                    | VIGLE 1 VTINX 1 VTIVX 1 VTIVX 1 VTINX 1 VTINX 1 VTINX 1 VFORX 1 VFORX 1 VTIVX 1 VFIFX 1                                                                                                    |                                                      |
| Asset Allocation<br>Vanguard Target Retirement Income Inv<br>Vanguard Target Retirement 2020 Inv<br>Vanguard Target Retirement 2025 Inv<br>Vanguard Target Retirement 2030 Inv<br>Vanguard Target Retirement 2035 Inv<br>Vanguard Target Retirement 2040 Inv<br>Vanguard Target Retirement 2045 Inv<br>Vanguard Target Retirement 2050 Inv<br>Vanguard Target Retirement 2050 Inv                                                                                                    | VIGLE 1 VTINX 1 VTINX 1 VTIVX 1 VTINX 1 VTINX 1 VTINX 1 VFORX 1 VFORX 1 VFIX 1 VFIX 1                                                                                                    | D %<br>D %<br>D %<br>D %<br>D %<br>D %<br>D %<br>D % |
| Asset Allocation<br>Vanguard Target Retirement Income Inv<br>Vanguard Target Retirement 2020 Inv<br>Vanguard Target Retirement 2025 Inv<br>Vanguard Target Retirement 2030 Inv<br>Vanguard Target Retirement 2035 Inv<br>Vanguard Target Retirement 2045 Inv<br>Vanguard Target Retirement 2045 Inv<br>Vanguard Target Retirement 2050 Inv<br>Vanguard Target Retirement 2055 Inv<br>Vanguard Target Retirement 2050 Inv<br>Vanguard Target Retirement 2050 Inv                                                                                                    | VIGLE 1 VTINX 1 VTINX 1 VTIVX 1 VTIVX 1 VTHRX 1 VTHRX 1 VFORX 1 VFORX 1 VFIX 1 VFEX 1 VFEX 1                                                                                                    |                                                      |
| Asset Allocation<br>Vanguard Target Retirement Income Inv<br>Vanguard Target Retirement 2020 Inv<br>Vanguard Target Retirement 2025 Inv<br>Vanguard Target Retirement 2030 Inv<br>Vanguard Target Retirement 2035 Inv<br>Vanguard Target Retirement 2040 Inv<br>Vanguard Target Retirement 2045 Inv<br>Vanguard Target Retirement 2050 Inv<br>Vanguard Target Retirement 2050 Inv<br>Vanguard Target Retirement 2050 Inv<br>Vanguard Target Retirement 2050 Inv<br>Vanguard Target Retirement 2050 Inv<br>Vanguard Target Retirement 2050 Inv<br>Vanguard Target Retirement 2050 Inv<br>Vanguard Target Retirement 2050 Inv<br>Vanguard Target Retirement 2050 Inv<br>Vanguard Target Retirement 2050 Inv<br>Vanguard Target Retirement 2050 Inv<br>Vanguard Target Retirement 2050 Inv                                                                                                    | VIGLE 1 VTINX 1 VTINX 1 VTIVX 1 VTIVX 1 VTINX 1 VTINX 1 VTINX 1 VFORX 1 VFORX 1 VFFX 1 VFFX 1 |                                                      |
| Asset Allocation<br>Vanguard Target Retirement Income Inv<br>Vanguard Target Retirement 2020 Inv<br>Vanguard Target Retirement 2025 Inv<br>Vanguard Target Retirement 2030 Inv<br>Vanguard Target Retirement 2035 Inv<br>Vanguard Target Retirement 2040 Inv<br>Vanguard Target Retirement 2045 Inv<br>Vanguard Target Retirement 2050 Inv<br>Vanguard Target Retirement 2050 Inv<br>Vanguard Target Retirement 2050 Inv<br>Vanguard Target Retirement 2050 Inv<br>Vanguard Target Retirement 2050 Inv<br>Vanguard Target Retirement 2050 Inv<br>Vanguard Target Retirement 2050 Inv<br>Fidelity Total Intl Index Instl Premium                                                                                                    | VIGLE 1 VTINX 1 VTINX 1 VTIVX 1 VTIVX 1 VTINX 1 VTINX 1 VFORX 1 VFORX 1 VFIX 1 VFIX 1 VFIX 1 VFIX 1 VFIX 1 VFIX 1 VFIX 1 VFIX 1 VFIX 1 VFIX 1 VFIX 1 VFIX 1 VFIX 1 VFIX 1                                                                                                    |                                                      |
| Asset Allocation<br>Vanguard Target Retirement Income Inv<br>Vanguard Target Retirement 2020 Inv<br>Vanguard Target Retirement 2025 Inv<br>Vanguard Target Retirement 2030 Inv<br>Vanguard Target Retirement 2035 Inv<br>Vanguard Target Retirement 2040 Inv<br>Vanguard Target Retirement 2045 Inv<br>Vanguard Target Retirement 2050 Inv<br>Vanguard Target Retirement 2050 Inv<br>Vanguard Target Retirement 2050 Inv<br>Vanguard Target Retirement 2050 Inv<br>Vanguard Target Retirement 2050 Inv<br>Vanguard Target Retirement 2050 Inv<br>Fideity Total Intl Index InstI Premium<br>MFS Intl Diversification R6                                                                                                    | VIGLE 1 VTINX 1 VTINX 1 VTIVX 1 VTIVX 1 VTIVX 1 VTIVX 1 VTIVX 1 VFORX 1 VFORX 1 VFIX 1 VFIX 1 VFFVX 1 VFFVX 1 VFFVX 1 VTIXX 1 VTIXX 1 FTIHX 1 MDI2X 1                                                                                                    |                                                      |
| Asset Allocation Vanguard Target Retirement Income Inv Vanguard Target Retirement 2020 Inv Vanguard Target Retirement 2025 Inv Vanguard Target Retirement 2035 Inv Vanguard Target Retirement 2035 Inv Vanguard Target Retirement 2040 Inv Vanguard Target Retirement 2045 Inv Vanguard Target Retirement 2050 Inv Vanguard Target Retirement 2050 Inv Vanguard Target Retirement 2050 Inv Vanguard Target Retirement 2050 Inv Vanguard Target Retirement 2050 Inv Vanguard Target Retirement 2050 Inv Vanguard Target Retirement 2050 Inv Vanguard Target Retirement 2060 Inv Vanguard Target Retirement 2060 Inv Vanguard Target Retirement 2060 Inv Kanguard Target Retirement 2060 Inv Vanguard Target Retirement 2060 Inv Vanguard Target Retirement 2060 Inv Vanguard Target Retirement 2060 Inv Canguard Target Retirement 2060 Inv Vanguard Target Retirement 2060 Inv Vanguard Ta | VIGLE 1 VTINX 1 VTINX 1 VTIVX 1 VTIVX 1 VTIVX 1 VTIVX 1 VTIVX 1 VFORX 1 VFIFX 1 VFFVX 1 VFFVX 1 VFFVX 1 VTIXX 1 FTIHX 1 MDIZX 1 FSSNX 1                                                                                                    |                                                      |
| Asset Allocation<br>Vanguard Target Retirement Income Inv<br>Vanguard Target Retirement 2020 Inv<br>Vanguard Target Retirement 2025 Inv<br>Vanguard Target Retirement 2030 Inv<br>Vanguard Target Retirement 2030 Inv<br>Vanguard Target Retirement 2040 Inv<br>Vanguard Target Retirement 2045 Inv<br>Vanguard Target Retirement 2050 Inv<br>Vanguard Target Retirement 2050 Inv<br>Vanguard Target Retirement 2060 Inv<br>Vanguard Target Retirement 2060 Inv<br>Vanguard Target Retirement 2060 Inv<br>Vanguard Target Retirement 2060 Inv<br>Hanguard Target Retirement 2060 Inv<br>MrS Intl Diversification R8<br>Small Cap<br>Fidelity Small Cap Index<br>Large Cap                                                                                                    | VIGLE 1 VTINX 1 VTINX 1 VTIVX 1 VTIVX 1 VTIVX 1 VTIVX 1 VTIVX 1 VFORX 1 VFIFX 1 VFFVX 1 VFFVX 1 VFFVX 1 VTIXX 1 FTIHX 1 MDIXX 1 FSSNX 1                                                                                                    |                                                      |
| Asset Allocation<br>Vanguard Target Retirement Income Inv<br>Vanguard Target Retirement 2020 Inv<br>Vanguard Target Retirement 2025 Inv<br>Vanguard Target Retirement 2030 Inv<br>Vanguard Target Retirement 2030 Inv<br>Vanguard Target Retirement 2040 Inv<br>Vanguard Target Retirement 2040 Inv<br>Vanguard Target Retirement 2050 Inv<br>Vanguard Target Retirement 2050 Inv<br>Vanguard Target Retirement 2050 Inv<br>Vanguard Target Retirement 2060 Inv<br>Vanguard Target Retirement 2060 Inv<br>Vanguard Target Retirement 2060 Inv<br>Hanguard Target Retirement 2060 Inv<br>MFS Intl Diversification R8<br>Small Cap<br>Fidelity Small Cap Index<br>Large Cap<br>Harbor Large Cap Value Retirement                                                                                                    | VIGLE 1 VTINX 1 VTINX 1 VTIVX 1 VTIVX 1 VTIVX 1 VTIVX 1 VTIVX 1 VFORX 1 VFORX 1 VFIFX 1 VFFVX 1 VFFVX 1 VFFVX 1 VTIXX 1 FTIHX 1 MDIZX 1 FSSNX 1 HNLVX 1                                                                                                    |                                                      |
| Asset Allocation Vanguard Target Retirement Income Inv Vanguard Target Retirement 2020 Inv Vanguard Target Retirement 2025 Inv Vanguard Target Retirement 2035 Inv Vanguard Target Retirement 2035 Inv Vanguard Target Retirement 2045 Inv Vanguard Target Retirement 2055 Inv Vanguard Target Retirement 2050 Inv Vanguard Target Retirement 2050 Inv Vanguard Target Retirement 2050 Inv Vanguard Target Retirement 2060 Inv Vanguard Target Retirement 2060 Inv Vanguard Retirement 2060 Inv Vanguard Retirement 2060 Inv Vanguard Retirement 2060 Inv Vanguard Retirement 2060 Inv Vanguard Retirement 2060 Inv Vanguard Retirement 2060 Inv Vanguard Retirement 2060 Inv Vanguard Retirement 2060 Inv Vanguard Retinv Vanguard Retire | VIGLE 1 VTINX 1 VTINX 1 VTIVX 1 VTIVX 1 VTIVX 1 VTIVX 1 VTIVX 1 VFORX 1 VFIFX 1 VFFX 1 VFFX 1 VFFX 1 VFFX 1 VTIXX 1 FTIHX 1 MDIZX 1 FSSNX 1 HILLXX 1 JLGMX 1                                                                                                    |                                                      |
| Asset Allocation Vanguard Target Retirement Income Inv Vanguard Target Retirement 2020 Inv Vanguard Target Retirement 2025 Inv Vanguard Target Retirement 2035 Inv Vanguard Target Retirement 2035 Inv Vanguard Target Retirement 2045 Inv Vanguard Target Retirement 2045 Inv Vanguard Target Retirement 2050 Inv Vanguard Target Retirement 2050 Inv Vanguard Target Retirement 2050 Inv Vanguard Target Retirement 2050 Inv Vanguard Target Retirement 2060 Inv Vanguard Target Retirement 2060 Inv Vanguard Ta | VIGLE 1 VIGLE 1 VIGLE 1 VIEL 1 VIEL 1 |                                                      |
| Asset Allocation Vanguard Target Retirement Income Inv Vanguard Target Retirement 2020 Inv Vanguard Target Retirement 2025 Inv Vanguard Target Retirement 2030 Inv Vanguard Target Retirement 2030 Inv Vanguard Target Retirement 2040 Inv Vanguard Target Retirement 2040 Inv Vanguard Target Retirement 2045 Inv Vanguard Target Retirement 2050 Inv Vanguard Target Retirement 2050 Inv Vanguard Target Retirement 2050 Inv Vanguard Target Retirement 2060 Inv Vanguard Target Retirement 2060 Inv Vanguard Ta | VIGLE 1 VIGLE 1 VIGLE 1 VIGLE 1 VITIX 1 VITIX 1 VITIX 1 VITIX 1 VITIX 1 VFORX 1 VFFX 1 VFFX 1 VFFX 1 VFFX 1 VITIX 1 I I I I I I I I I I I I I I I I I I I                                                                                                    |                                                      |
| Asset Allocation Vanguard Target Retirement Income Inv Vanguard Target Retirement 2020 Inv Vanguard Target Retirement 2025 Inv Vanguard Target Retirement 2030 Inv Vanguard Target Retirement 2030 Inv Vanguard Target Retirement 2040 Inv Vanguard Target Retirement 2040 Inv Vanguard Target Retirement 2045 Inv Vanguard Target Retirement 2050 Inv Vanguard Target Retirement 2050 Inv Vanguard Target Retirement 2060 Inv Vanguard Target Retirement 2060 Inv Vanguard LifeStrategy Cnsrv Gr Inv Vanguard LifeStrategy Growth Inv Vanguard LifeStrategy Growth Inv                                                                                                    | VIGLE 1 VIGLE 1 VIGLE 1 VIGLE 1 VIGLE 1 VITIX 1 VITIX  |                                                      |
| Asset Allocation Vanguard Target Retirement Income Inv Vanguard Target Retirement 2020 Inv Vanguard Target Retirement 2025 Inv Vanguard Target Retirement 2030 Inv Vanguard Target Retirement 2030 Inv Vanguard Target Retirement 2040 Inv Vanguard Target Retirement 2040 Inv Vanguard Target Retirement 2040 Inv Vanguard Target Retirement 2050 Inv Vanguard Target Retirement 2050 Inv Vanguard Target Retirement 2050 Inv Vanguard Target Retirement 2050 Inv Vanguard Target Retirement 2060 Inv Vanguard Target Retirement 2060 Inv Vanguard LifeStrategy Cnsrv Gr Inv Vanguard LifeStrategy Incorne Inv Vanguard LifeStrategy Incorne Inv                                                                                                    | VIGLE 1 VIGLE 1 VIGLE 1 VIGLE 1 VITIX 1 VITIX 1 VITIX 1 VITIX 1 VITIX 1 VITIX 1 VFORX 1 VFFX 1 VFFX 1 VFFX 1 VITIX 1 VITIX 1 I I I I I I I I I I I I I I I I I I I                                                                                                    |                                                      |
| Asset Allocation Vanguard Target Retirement Income Inv Vanguard Target Retirement 2020 Inv Vanguard Target Retirement 2025 Inv Vanguard Target Retirement 2030 Inv Vanguard Target Retirement 2030 Inv Vanguard Target Retirement 2040 Inv Vanguard Target Retirement 2040 Inv Vanguard Target Retirement 2040 Inv Vanguard Target Retirement 2045 Inv Vanguard Target Retirement 2050 Inv Vanguard Target Retirement 2050 Inv Vanguard Target Retirement 2050 Inv Vanguard Target Retirement 2060 Inv Vanguard Target Retirement 2060 Inv Vanguard Target Retirement 1000 Interv Vanguard LifeStrategy Constru Growth Inv Vanguard LifeStrategy Moderate Growth Vanguard LifeStrategy Moderate Growth                                                                                                    | VIGLE 1 VIGLE 1 VIGLE 1 VIGLE 1 VITIX 1 VITIX 1 VITIX 1 VITIX 1 VITIX 1 VITIX 1 VFORX 1 VFFX 1 VFFX 1 VFFX 1 VFFX 1 VFFX 1 VITIX 1 I I I I I I I I I I I I I I I I I I I                                                                                                    |                                                      |
| Asset Allocation Vanguard Target Retirement Income Inv Vanguard Target Retirement 2020 Inv Vanguard Target Retirement 2025 Inv Vanguard Target Retirement 2035 Inv Vanguard Target Retirement 2035 Inv Vanguard Target Retirement 2040 Inv Vanguard Target Retirement 2040 Inv Vanguard Target Retirement 2045 Inv Vanguard Target Retirement 2050 Inv Vanguard Target Retirement 2050 Inv Vanguard Target Retirement 2050 Inv Vanguard Target Retirement 2050 Inv Vanguard Target Retirement 2060 Inv Vanguard Target Retirement 2060 Inv Vanguard LifeStrategy Consv Gr Inv Vanguard LifeStrategy Income Inv Vanguard LifeStrategy Moderate Growth Bord Bord Bord Bord                                                                                                    | VIGLE 1 VIGLE 1 VIGLE 1 VIGLE 1 VITIX 1 VITIX 1 VITIX 1 VITIX 1 VITIX 1 VFORX 1 VFORX 1 VFFX 1 VFFX 1 VFFX 1 VFFX 1 VFFX 1 VFFX 1 VITIX 1 I I I I I I I I I I I I I I I I I I I                                                                                                    |                                                      |
| Asset Allocation Vanguard Target Retirement Income Inv Vanguard Target Retirement 2020 Inv Vanguard Target Retirement 2025 Inv Vanguard Target Retirement 2035 Inv Vanguard Target Retirement 2035 Inv Vanguard Target Retirement 2040 Inv Vanguard Target Retirement 2040 Inv Vanguard Target Retirement 2045 Inv Vanguard Target Retirement 2050 Inv Vanguard Target Retirement 2050 Inv Vanguard Target Retirement 2050 Inv Vanguard Target Retirement 2050 Inv Vanguard Target Retirement 2050 Inv Vanguard Target Retirement 2050 Inv Vanguard Target Retirement 2060 Inv Vanguard Target Retirement 2060 Inv Vanguard LifeStrategy Cnsrv Gr Inv Vanguard LifeStrategy Growth Inv Vanguard LifeStrategy Income Inv Vanguard LifeStrategy Moderate Growth Bond Bond Bond BischRock Total Return BlackRock K DFA Inflation-Protected Securities I                                                                                                    | VIGLE 1 VIGLE 1 VIGLE 1 VIGLE 1 VITIX 1 VITIX 1 VITIX 1 VITIX 1 VITIX 1 VFORX 1 VFFX 1 VFFX 1 VFFX 1 VFFX 1 VFFX 1 VFFX 1 VITIX 1 I I I I I I I I I I I I I I I I I I I                                                                                                    |                                                      |
| Asset Allocation         Vanguard Target Retirement Income Inv         Vanguard Target Retirement 2020 Inv         Vanguard Target Retirement 2025 Inv         Vanguard Target Retirement 2035 Inv         Vanguard Target Retirement 2035 Inv         Vanguard Target Retirement 2040 Inv         Vanguard Target Retirement 2045 Inv         Vanguard Target Retirement 2045 Inv         Vanguard Target Retirement 2050 Inv         Vanguard Target Retirement 2050 Inv         Vanguard Target Retirement 2060 Inv         Vanguard Target Retirement 2060 Inv         Vanguard Target Retirement 2060 Inv         Vanguard Target Retirement 2060 Inv         Vanguard Target Retirement 2060 Inv         Vanguard Target Retirement 2060 Inv         Vanguard Target Retirement 2060 Inv         Vanguard Target Retirement 2060 Inv         Vanguard Target Retirement 2060 Inv         Vanguard Target Retirement 2060 Inv         Vanguard Target Retirement 2060 Inv         Vanguard Target Retirement 2060 Inv         Vanguard Target Retirement 2060 Inv         Vanguard Target Retirement 2060 Inv         Vanguard Targe Cap Value Retirement         JPMorgan Large Cap Growth R6         Vanguard LifeStrategy Consrv Gr Inv         Vanguard LifeStrategy Income Inv         Vanguard Lif                                                                                                    | VIGLE 1 VIGLE 1 VIGLE 1 VITIX 1 VITIX 1 VITIX 1 VITIX 1 VITIX 1 VITIX 1 VFORX 1 VFFX 1 VFFX 1 VFFX 1 VFFX 1 VFFX 1 VFFX 1 VITIX 1 I I I I I I I I I I I I I I I I I I I                                                                                                    |                                                      |

Use Default Allocation Save Cancel

## Screen 8

#### 1. Click "Continue without deferrals"

| Percent Dollar         |      | Enter deferral election | Select target payroll | ~ |
|------------------------|------|-------------------------|-----------------------|---|
|                        |      |                         |                       |   |
|                        |      |                         |                       |   |
| ferral information for | Roth |                         |                       |   |
| Percent Dollar         |      | Enter deferral election | Select target payroll | * |
|                        |      |                         |                       |   |
|                        |      |                         |                       |   |

That's it! When complete, the system will bring you back to the first screen.

#### **Important Notes:**

1. **Existing Employee Error**: If an employee has an account within the CBB 403(b)9 plan but is associated with another employer, you will not be able to get through this entire process. You will receive an error that says this individual already exists in the system. If that happens, email Jenny Clore, Director of Benefits, <u>jclore@cbf.net</u>.

2. **Employee Deferrals**: Deferrals or Employee Voluntary Contributions should be managed by the administrator/billing contact.

Employees are required to complete a <u>Salary Reduction Agreement</u> and submit to the employer's financial administrator.